# Come rinnovare le licenze su un modulo ASA CSC Security Services?

### Sommario

Introduzione Come rinnovare le licenze su un modulo ASA CSC Security Services? Informazioni correlate

## Introduzione

In questo documento viene descritto come rinnovare le licenze su un modulo Cisco ASA Content Security and Control (CSC) Security Services.

Per ulteriori informazioni sulle convenzioni usate, consultare il documento <u>Cisco sulle convenzioni</u> <u>nei suggerimenti tecnici</u>.

- D. Come rinnovare le licenze su un modulo ASA CSC Security Services?
- A. Completare questi passaggi per rinnovare le licenze su un modulo ASA CSC Security Services:
  - 1. Determinare lo SKU appropriato.

Per rinnovare le licenze su un modulo ASA CSC Security Services, è necessario prima determinare la SKU appropriata per le licenze. Considerare questo esempio di schermata di licenza del modulo CSC JAB101900KH:

| Base License     |                                        | View detailed license online |
|------------------|----------------------------------------|------------------------------|
| Product:         | Base license for InterScan for CSC SSM |                              |
| Version:         | Standard                               |                              |
| Activation code: | PX-EL4Y-E5HJ6-36QRM-N4N6W-TH6S3-3TF5Q  | Enter a new code             |
| Seats:           | 000500                                 |                              |
| Status:          | Activated                              |                              |
| Expiration date: | 08/30/2012                             |                              |
|                  |                                        | Check Status Online          |
|                  |                                        | Last Status Check:10/26/2011 |
| Plus License     |                                        | View detailed license online |
| Product:         | Plus license for InterScan for CSC SSM |                              |
| Version:         | Standard                               |                              |
| Activation code: | PX-N6TY-RBYHZ-ERD8V-4D8SQ-3ELPQ-VYBBB  | Enter a new code             |
| Status:          | Activated                              |                              |
| Expiration date: | 08/30/2012                             |                              |
|                  |                                        | Check Status Online          |
|                  |                                        | Last Status Check:10/26/2011 |

L'esempio mostra una licenza BASE e una licenza PLUS su un modulo CSC-10 con 500 utenti. Per scegliere il rinnovo appropriato, verificare che il numero di postazioni corrisponda a quello del tipo di modulo e decidere la licenza o le licenze da rinnovare (BASE o PLUS o entrambe).

Utilizzare gli SKU seguenti come esempi: L-ASACSC10-500UP1Y o ASA-CSC10-500UP-1Y

In questa tabella vengono elencati gli elementi della SKU che determinano le caratteristiche del rinnovo.

| Elemento<br>SKU | Descrizione                               |
|-----------------|-------------------------------------------|
| 10              | Identifica il modulo CSC-SSM-10.          |
| 500             | Identifica il numero di posti del modulo. |
| U               | Rinnovare solo la licenza BASE.           |

| Р      | Rinnova solo la licenza PLUS.                             |  |
|--------|-----------------------------------------------------------|--|
| 1 ANNO | Estende la licenza per 1 anno dalla<br>scadenza corrente. |  |

Nota: lo SKU può includere una U, una P o entrambe. Se lo SKU visualizza solo una licenza U, viene rinnovata solo la licenza BASE. Se viene visualizzata solo una P, viene rinnovata solo la licenza PLUS.

Per un elenco degli SKU di rinnovo disponibili, consultare la sezione Cisco ASA 5500 Content Security Renewals degli <u>SKU Elettronici di consegna della licenza (ELD)</u>.

- 2. Una volta determinata la SKU appropriata, acquistarla da un rivenditore o dal team amministrativo. Dopo aver acquistato uno degli SKU di rinnovo, si riceve un numero PAK univoco.
- 3. Dopo aver ricevuto il numero PAK, immetterlo nella pagina Web di <u>registrazione delle</u> <u>licenze dei prodotti</u> Cisco (solo utenti <u>registrati</u>).
- 4. Nella pagina Web di <u>registrazione delle licenze dei prodotti</u> Cisco (solo utenti <u>registrati</u>), seguire le istruzioni sullo schermo e fornire il numero di serie di CSC quando richiesto.
- 5. Al termine del processo, aprire l'interfaccia del modulo e fare clic su Check Status Online (Verifica stato online) per verificare le licenze.

#### Informazioni correlate

Documentazione e supporto tecnico – Cisco Systems

#### Informazioni su questa traduzione

Cisco ha tradotto questo documento utilizzando una combinazione di tecnologie automatiche e umane per offrire ai nostri utenti in tutto il mondo contenuti di supporto nella propria lingua. Si noti che anche la migliore traduzione automatica non sarà mai accurata come quella fornita da un traduttore professionista. Cisco Systems, Inc. non si assume alcuna responsabilità per l'accuratezza di queste traduzioni e consiglia di consultare sempre il documento originale in inglese (disponibile al link fornito).